## ACCEPTING GUARANTEED OFFER OF A TRADITIONAL DOUBLE ROOM

#### Step 1: Login

To Login click the **login** button on the top right corner of the page.

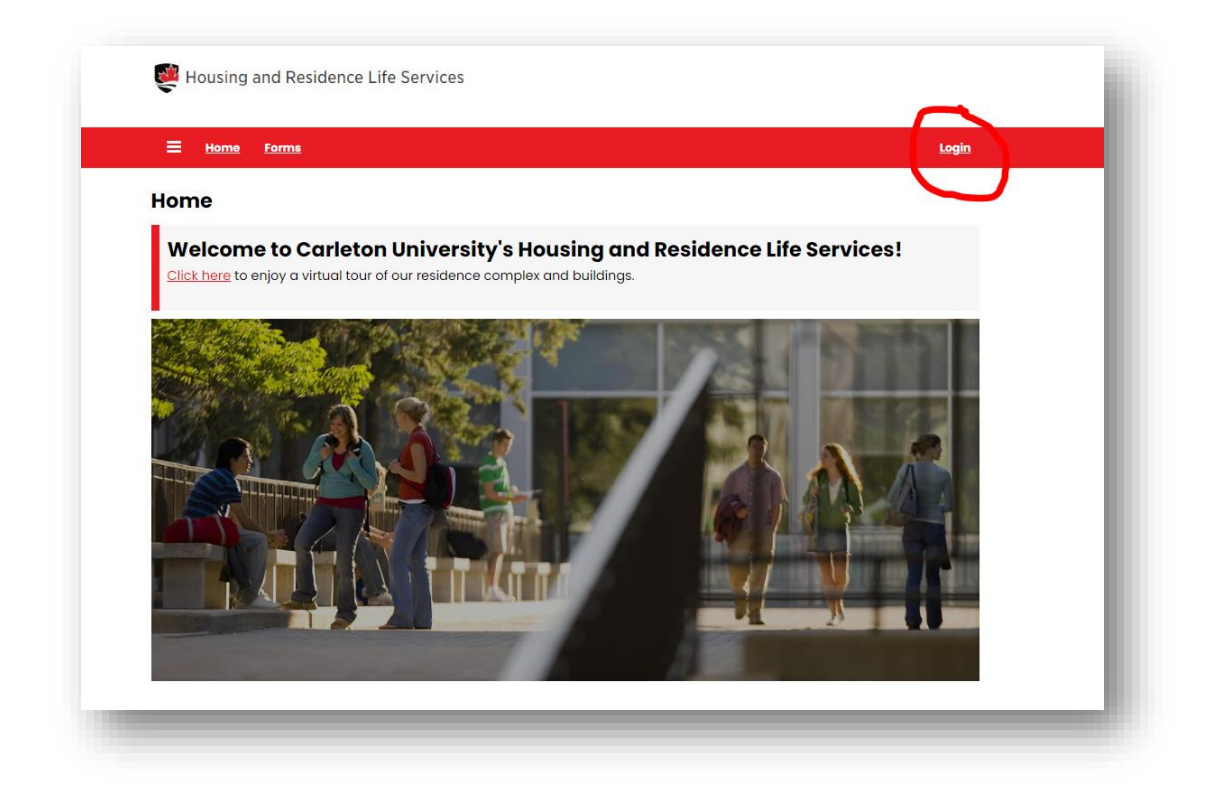

Now click on the button **CARLETON** - **StudentSSO Login** and enter your Carleton MC1 credentials to log in.

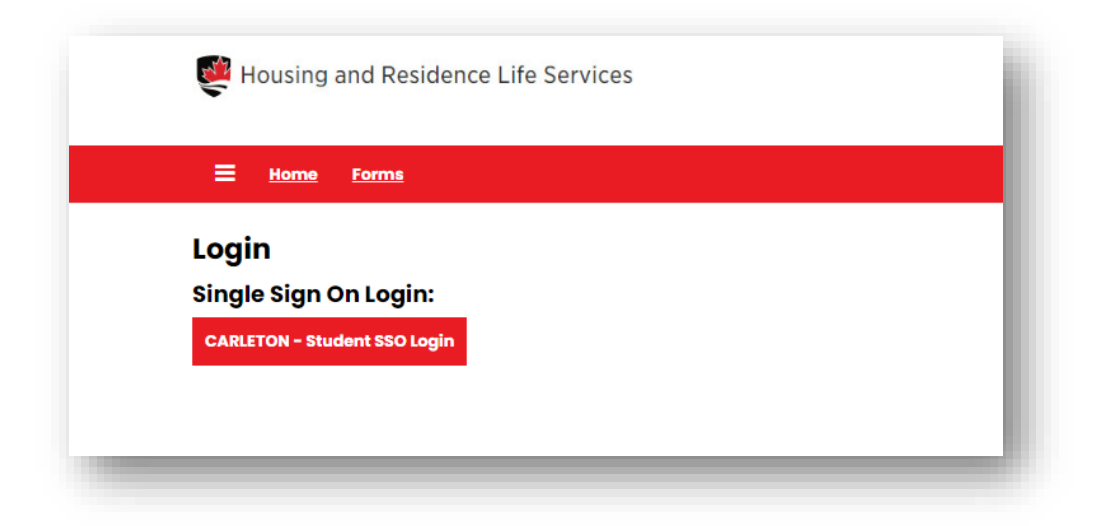

### Step 2: Select Term

Select "Housing Application" on the top of the screen.

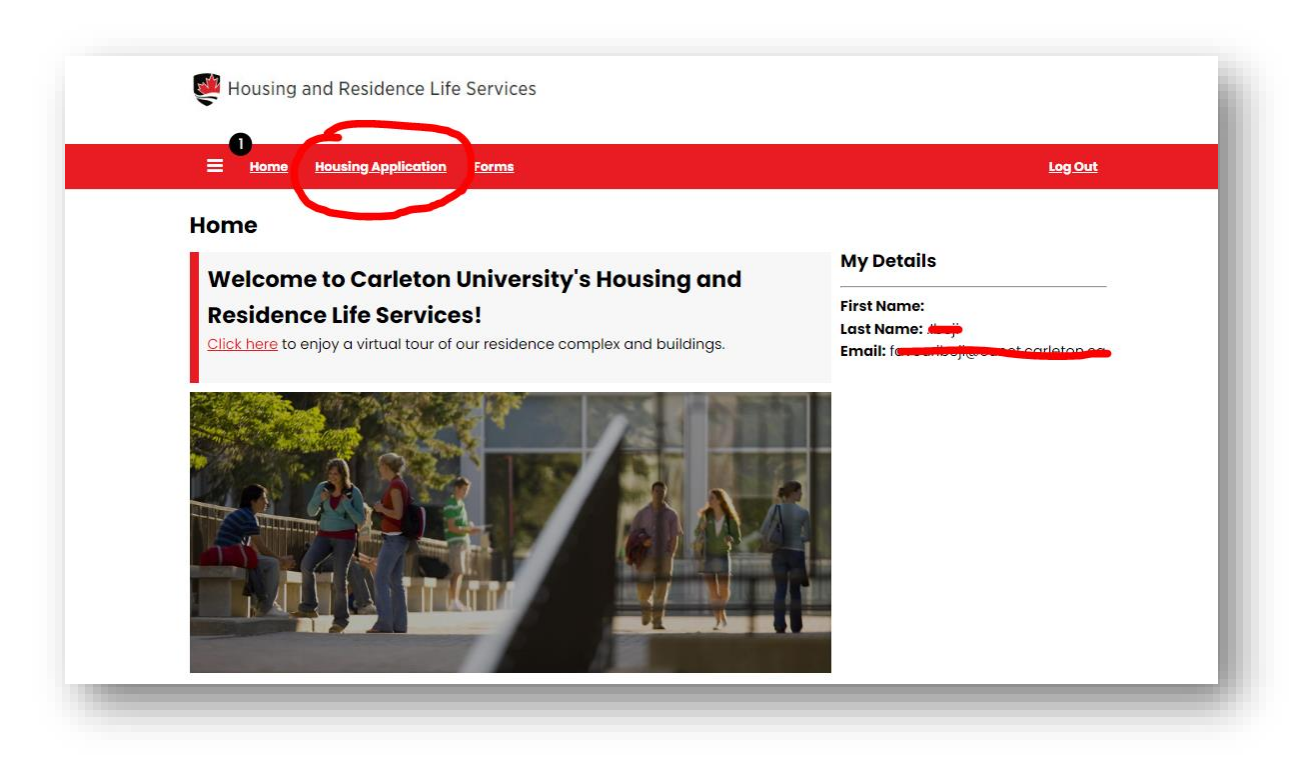

This page lists application(s) available to you; as a first year student you will see one application as shown below; click "**Apply.**"

# **Application Term Selector**

Academic Year 2024-2025

(9/1/2024 - 4/27/2025)

Apply

Step 3: Fill Out All Mandatory Fields.

To accept your guaranteed residence, offer, you must complete the mandatory residence questionnaire and pay the \$700 residence advance payment (RAP).

Remember to read the information on each page carefully, fill out the required fields and follow the instructions given for each step.

Privacy Notice page must be reviewed before you proceed with accepting your residence offer.

| Privacy Notice                    | Privacy Notice                                                                                                    |
|-----------------------------------|----------------------------------------------------------------------------------------------------|
| Welcome to Carleton<br>Residence! | Personal information collected through this form will be utilized and disclosed by Carleton<br>University under the authority of the Carleton University Act, 1952, and in accordance with<br>sections 39, 41, and 42 of Ontario's Freedom of Information and Protection of Privacy Act. The |
| Personal Information              | processing aims to facilitate the residence housing application process.                                                                                                    |
| Winter Holiday Stayover           | Should you have any inquiries regarding the processing of personal information by Carleton<br>University, please reach out to the Manager of Privacy & Access to Information at 613-520-2600                                                                                                 |
| Special                           | ext. 2047 or via email at <u>University Privacy Office</u> .                                                                                                    |
| Accommodations                    | By clicking Save and Continue you acknowledge that you have read the privacy notice and                                                                                                    |
| Application Fee                   | you consent to the uses and disclosures identified.                                                                                                    |
| Information                       |                                                                                                    |
| Application Fee                   |                                                                                                    |
| Checkout                          | Save & Continue                                                                                                    |
| Payment Receipt                   |                                                                                                    |

1. <u>Welcome Page</u>: review and select "Save and Continue" to proceed.

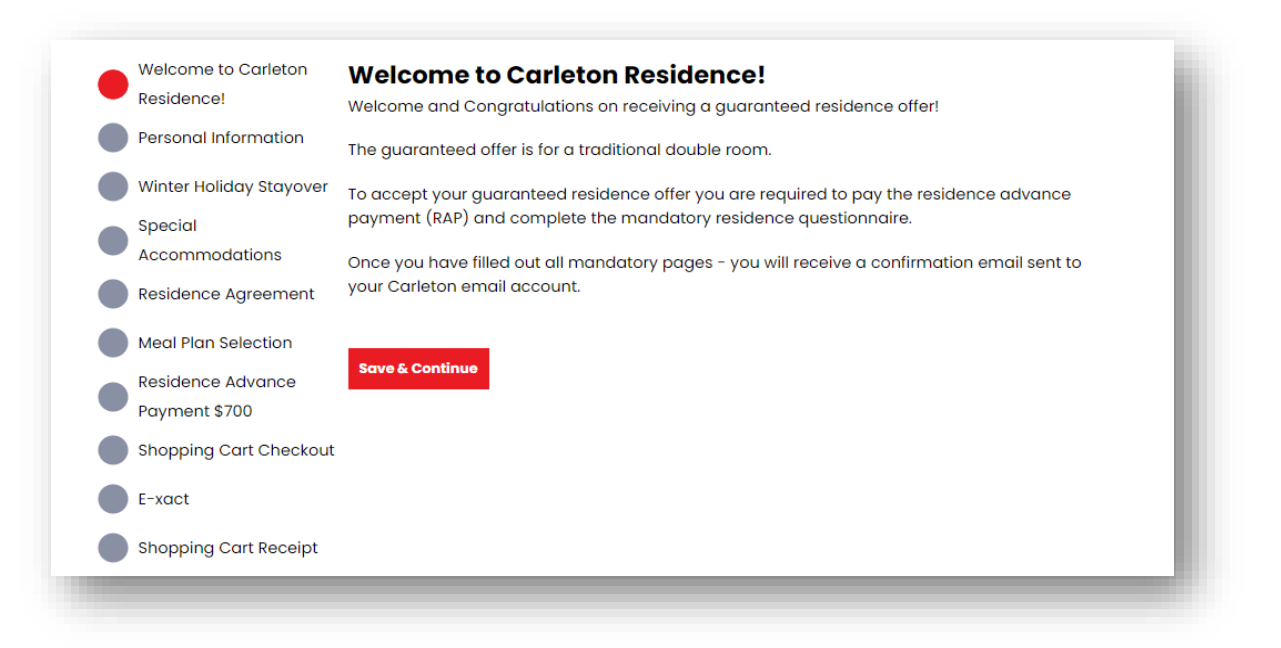

<u>Personal Information</u>: review your Preferred First Name, Last Name and Student Number

 these fields are pre-populated. If information is incorrect contact us immediately via
 email <u>residence@calreton.ca</u>

From the drop box select your Gender Identity and Pronouns; fill out the Emergency Contact Information. Review and click **"Save and Continue"** to proceed.

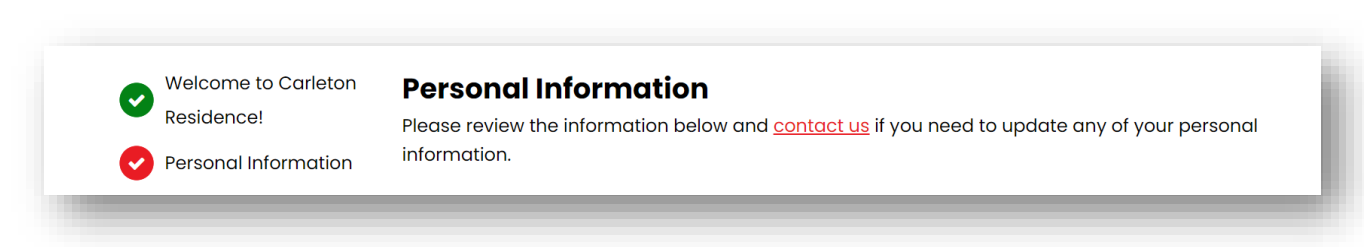

3. <u>Winter Holiday Stayover</u>: Please take note of the dates when Residence is <u>closed</u> December 22, 2024 - January 5, 2025 for the Winter break.

Students may ask to remain in residence over the break by submitting a stayover application which will open in November, additional fees apply.

To proceed to the next step, select "Yes - I understand."

| Residence!           | WINTER HOIIGAY STAYOVER<br>Winter Holiday Stayover December 22, 2024 - January 5, 2025            |
|----------------------|---------------------------------------------------------------------------------------------------|
| Personal Information | I understand that the residence buildings are <b>closed</b> over the Winter holiday break between |
| Winter Holiday Stayc | December 22nd, 2024 noon and January 5th, 2025 and no entry is permitted.                         |
| Special              | Students wishing to remain in residence during the Winter Holiday break will be required to       |
| Accommodations       | submit a Winter Holiday Stayover application, receive approval and pay the stayover fee. The      |
| Residence Agreeme    | nt                                                                                                |
| Meal Plan Selection  | Yes - I Understand                                                                                |
| Residence Advance    |                                                                                                   |
| Payment \$700        |                                                                                                   |
| Shopping Cart Chec   | kout                                                                                              |
| E-xact               |                                                                                                   |
| Shopping Cart Recei  | pt                                                                                                |

### 4. Special Accommodations:

If you require a Special Accommodation due to a physical or non-physical disability, medical condition(s) or a special dietary need/concern, or any other reason, you may submit your request and supporting documents here.

For **First Year Guaranteed** and **Non-Guaranteed** students, the deadline to submit the required documentation is **June 10th, 2024**. Requests and documentation received after the specified deadline will only be considered under exceptional circumstances as determined by the Department and by space availability.

Please note that submitting the special accommodation request **does not** guarantee any specific style room accommodation.

For Dietary Needs, you will be prompted to select your dietary needs for a list of options. This will be shared with Dining Services to better serve residents in the Caf. Please note that this has no bearing on your room placement.

| Residence!                         | Special Accommodations Medical/Physical Needs Information                                                                                                    |  |
|------------------------------------|----------------------------------------------------------------------------------------------------|--|
| Personal Information               |                                                                                                    |  |
| Winter Holiday Stayover            | special accommodation? (Please note that submission of this information does not guarantee<br>any specific style room accommodation. There are a limited number of barrier free rooms to           |  |
| Special                            | accommodate students with a physical disability.)                                                                                                    |  |
| Accommodations                     | Do vou have a physical or non-physical disability or medical need:                                                                                                    |  |
| Residence Agreement                |                                                                                                    |  |
| Meal Plan Selection                |                                                                                                    |  |
| Residence Advance<br>Payment \$700 | Dietary Restrictions                                                                                                    |  |
| Shopping Cart Checkout             | Do you have any dietary restrictions, allergies or food-related limitations? Please note that this<br>information is shared with Dinina Services to better serve residents in the cat and does not |  |
| F-vact                             | have any bearing on your room placement.                                                                                                    |  |
|                                    | Do you have any dietary restrictions, allergies or food-related limitations?                                                                                                    |  |
| Shopping Cart Receipt              | · · · · · · · · · · · · · · · · · · ·                                                                                                    |  |
|                                    |                                                                                                    |  |
|                                    |                                                                                                    |  |
|                                    | Save & Continue                                                                                                    |  |
|                                    |                                                                                                    |  |

5. <u>Residence Agreement</u>: Review the document as it outlines all conditions of your residence stay.

You must sign the agreement by entering your Student Number or, for students currently under 18 years of age, by providing the contact information for a parent or a legal guardian.

By signing the residence agreement, you confirm that you will abide by the terms and conditions for living in Residence. Once you have signed it, select "**Save & Continue**" to proceed.

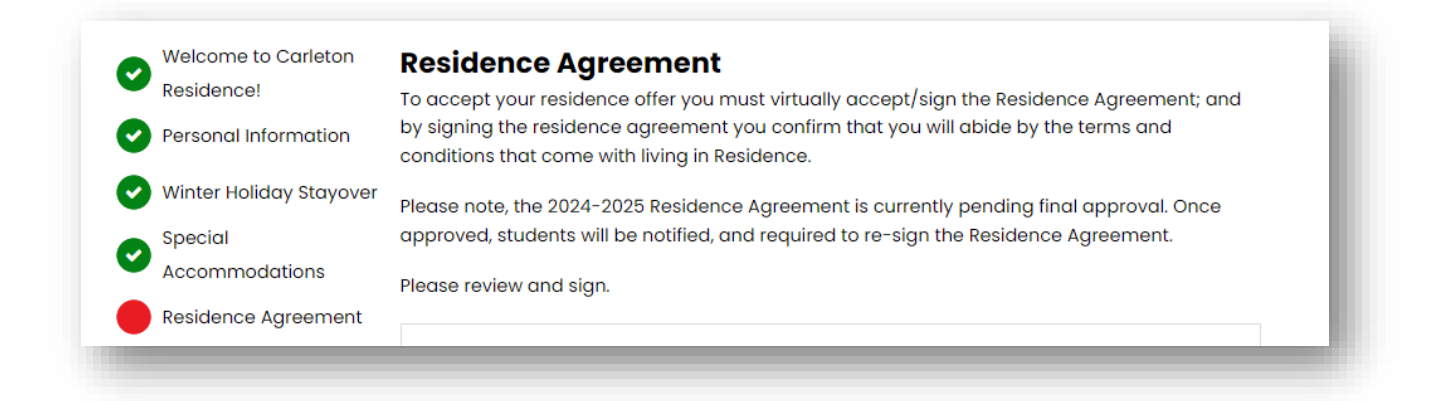

### 6. <u>Meal Plan Selection</u>: Select your choice from the drop box below:

You can review the difference between these meal plans on the website linked on the page. Once you are done, select "**Save & Continue**" to proceed.

| Residence!              | Students in traditional buildings can choose beween All Access and All Access Plus meal plans. |
|-------------------------|------------------------------------------------------------------------------------------------|
| Personal Information    | You can review the details of these plans here: https://dining.carleton.ca/meal-               |
| Winter Holiday Stayover | plans/residence-meal-plans/                                                                    |
| Special                 | Academic Year 2024-2025:                                                                       |
| Accommodations          | All Access Plan - Plus \$100 ~                                                                 |
| Residence Agreement     |                                                                                                |
| Meal Plan Selection     |                                                                                                |
| Residence Advance       | Save & Continue                                                                                |
| Payment \$700           |                                                                                                |
| Shopping Cart Checkout  |                                                                                                |
| E-xact                  |                                                                                                |
| Shopping Cart Receipt   |                                                                                                |
|                         |                                                                                                |

<u>Residence Advance Payment</u>: To confirm your residence acceptance, you are required to pay the \$700 Residence Advance Payment (RAP). The RAP is fully refundable for Guaranteed First Year students should you cancel before or on June 10<sup>th</sup>, 2024. Select "Save & Continue" to proceed to make payment and complete your application.

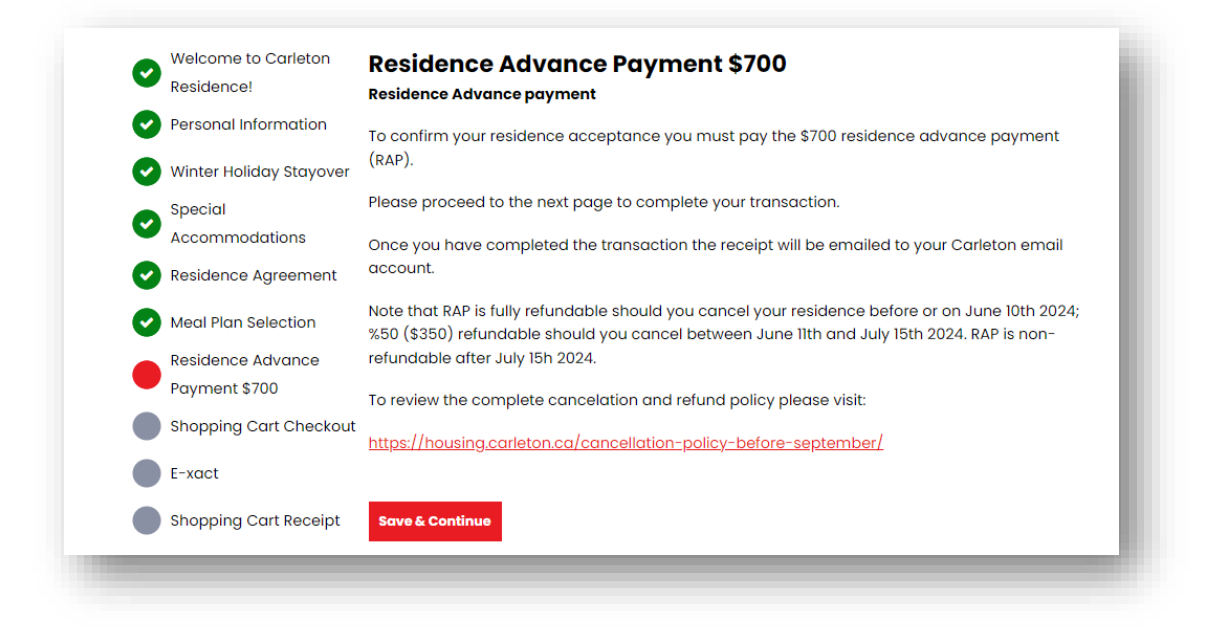

8. <u>Roommate Matching Questions</u>: All questions are mandatory - select your response to each question from the drop box. There are no right or wrong answers, your responses will help to match you with the best/suitable roommate.

| Residence!                | Your responses to the following questions help to make the best roommate/suitemate and                                                                                                    |  |  |
|---------------------------|----------------------------------------------------------------------------------------------------|--|--|
| Personal Information      | living environment match for you. Please answer honestly.                                                                                                    |  |  |
| Winter Holiday Stayover   | Roommate Profile                                                                                                    |  |  |
| Special<br>Accommodations | A co-ed space treats all guests as individuals, regardless of their gender identity. This means<br>that you will share the space with people of diverse gender identities, without any<br>differentiation or discrimination based on gender. Are you comfortable living in a co-ed<br>space? |  |  |
| Med Plan Selection        | (Please Select) ~                                                                                                    |  |  |
| Roommate Matching         | All buildings are smoke/vape free, but do you smoke or vape?                                                                                                    |  |  |
| Questions                 | (Please Select)                                                                                                    |  |  |
| Preferences               | I am comfortable sharing space with a room/suite/pod mate who smokes or vapes.                                                                                                    |  |  |
| Roommate Groups           | (Please Select) ~                                                                                                    |  |  |
| Confirm & Submit          | I commit to maintaining my own and common use spaces tidy and clean, and expect the same of my room/pod/suite mate(s).                                                                                                    |  |  |
| Application Status        | (Please Select) ~                                                                                                    |  |  |
|                           | I like to socialize and have friends over on a frequent basis.                                                                                                    |  |  |
|                           | (Please Select) ~                                                                                                    |  |  |
|                           | I prefer quiet to sleep and study.                                                                                                    |  |  |
|                           | (Please Select) ~                                                                                                    |  |  |
|                           | I usually go to bed before midnight.                                                                                                    |  |  |
|                           | (Please Select) ~                                                                                                    |  |  |
|                           |                                                                                                    |  |  |

At the bottom of the page, you are given the option to write a short message about yourself (this will be visible in roommate search results to other students looking for roommates).

Some suggestions on what to include could be:

- Program of study
- Gender Identity as well as the gender you feel most comfortable sharing a room with
- Interests/hobbies/sports

There are no right or wrong answers, so feel free to fill in this box with any information you would like to share about yourself.

Below the box, there will be a checkbox that says, "I want my profile answers to be viewable in **Roommate Matching results**." Please make sure this checkbox is checked, especially if you would like to form a roommate group. If box is left unchecked, your responses and profile won't be visible in the search for roommates. Once done, select "Save & Continue" to proceed.

| About Me (this wil  | l be visible in roommate se  | arch results to other | students looking for |  |
|---------------------|------------------------------|-----------------------|----------------------|--|
| roommates):         | be visible in roomindite set |                       | students looking for |  |
|                     |                              |                       |                      |  |
|                     |                              |                       |                      |  |
|                     |                              |                       |                      |  |
| I want my profile o | answers to be viewable in R  | oommate Matching      | results:             |  |
|                     |                              |                       |                      |  |
|                     |                              |                       |                      |  |
|                     |                              |                       |                      |  |

9. <u>Preferences</u>: You can indicate your preference to be on one of the designated floors such as Single Gender Floors, Quiet Floor, and Substance Free Floors. Please note that availability in these communities is limited and cannot be guaranteed. If you are not interested in any of these communities, click "Save and Continue" to skip to the next page.

| 0 | Welcome to Carleton<br>Residence!                                            | <b>Preferences</b><br>Below are community preferences. Please note that availability in these commu<br>limited and cannot be guaranteed. |                                                                                                    |
|---|------------------------------------------------------------------------------|----------------------------------------------------------------------------------------------------|----------------------------------------------------------------------------------------------------|
| 0 | Winter Holiday Stayover                                                      | If you are not interested in any of these skip.                                                                                          | communities, please click Save and Continue below to                                                                                                    |
| 0 | Accommodations                                                               | Preference                                                                                                    | Description                                                                                                    |
| 0 | Residence Agreement<br>Meal Plan Selection<br>Roommate Matching<br>Questions | Single Gender Floor                                                                                                    | These communities are dedicated to the same<br>gender identity (i.e. only those identifying as female<br>are assigned to the floor) and offered only in<br>traditional style buildings.                                                                                                   |
|   | Preferences<br>Roommate Groups<br>Confirm & Submit<br>Application Status     | Designated Quieter Floor                                                                                                    | Reasonable peace and quiet are expected to be<br>observed at all times within our community.<br>However, some residents may prefer to live in a<br>"quieter" environment. The residents of these floors<br>will be expected to respect and abide by the quieter<br>standards established. |

**10.** <u>Roommate Groups</u>: This is where you can create you roommate group with your preferred roommate(s) or find a roommate among other first year Carleton students.

Please note that while creating a roommate group is encouraged, it is not mandatory.

If you do not want to create a roommate group, you can select **"Save & Continue"** to proceed to the next page.

| Welcome to Currett  | n Roommate Groups                                                                                                    |
|---------------------|----------------------------------------------------------------------------------------------------|
| Residence!          | This part of the residence questionnaire is where you can create a roommate group with your                                                     |
| Personal Informatio | preferred room/pod/suitemate(s), or find a room/pod/suitemate among your fellow Carleton<br>students. You can do this one of 3 ways:            |
| Winter Holiday Stay | over<br>1. Search directly for your preferred roommates by searching by their first or last name, or                                            |
| Special             | Student ID Number.                                                                                                    |
| Accommodations      | <ol><li>Search for roommates by using the answers in the roommate matching questionnaire to<br/>find someone with similar attributes.</li></ol> |
| Residence Agreeme   | ent 3. Take a look at suggested roommates based on how closely you match based on your answers in the roommate matching questions.              |
| Meal Plan Selection | Roommate groups are encouraged but are not mandatory.                                                                                           |
| Roommate Matchir    | ng                                                                                                    |
| Questions           | Not In a Group                                                                                                    |
| Preferences         | You are not a member of any roommate groups.                                                                                                    |
| Roommate Groups     | -<br>Search for Roommates by Details<br>Search for Roommates by Profiles                                                                        |
| Confirm & Submit    | Suggested Roommates                                                                                                    |
| Application Status  | Save & Continue                                                                                                    |

You can create a roommate group through one of 3 ways:

• Search by Details: You can search for roommate(s) by their name or student number and add them to your group. This is the quickest way to find your preferred roommate(s).

| 0 | Residence!              | Entry Preferred First Name:                 |                                  |
|---|-------------------------|---------------------------------------------|----------------------------------|
| 0 | Personal Information    |                                             |                                  |
| 0 | Winter Holiday Stayover | Last Name:                                  |                                  |
|   | Special                 |                                             |                                  |
| • | Accommodations          |                                             |                                  |
| 0 | Residence Agreement     | Student Number:                             |                                  |
| 0 | Meal Plan Selection     |                                             |                                  |
|   | Roommate Matching       | Exclude results that cannot be added or jag | bined                            |
| V | Questions               |                                             | Search for Roommates by Profiles |
| 0 | Preferences             | Go Back Search                              | Suggested Roommates              |
|   | Roommate Groups         |                                             |                                  |
|   | Confirm & Submit        |                                             |                                  |
|   | Application Status      |                                             |                                  |

• **Search by Profile**: You can search for roommate(s) through their profiles. Select answers you would expect from your roommate and review the list of potential roommates.

| tesiderice:                                           | Roommate Profile                                                                                                    |                                                                                                    |  |  |
|-------------------------------------------------------|----------------------------------------------------------------------------------------------------|----------------------------------------------------------------------------------------------------|--|--|
| ersonal Information                                   | I usually go to bed before midnight.                                                                                                  |                                                                                                    |  |  |
| Vinter Holiday Stayover                               | Any ~                                                                                                    |                                                                                                    |  |  |
| Special<br>Accommodations                             | I commit to maintaining my own and same of my room/pod/suite mate(s)                                                                  | common use spaces tidy and clean, and expect the                                                                                                    |  |  |
| esidence Agreement                                    | Any ~                                                                                                    |                                                                                                    |  |  |
| Veal Plan Selection<br>Roommate Matching<br>Questions | A co-ed space treats all guests as inc<br>that you will share the space with peo<br>differentiation or discrimination based<br>space? | lividuals, regardless of their gender identity. This means<br>ple of diverse gender identities, without any<br>d on gender. Are you comfortable living in a co-ed |  |  |
| Preferences                                           | Any ~                                                                                                    |                                                                                                    |  |  |
| commate Groups                                        | I prefer quiet to sleep and study.                                                                                                    |                                                                                                    |  |  |
| Confirm & Submit                                      | Any ~                                                                                                    |                                                                                                    |  |  |
| Application Status                                    | All buildings are smoke/vape free, but                                                                                                | : do you smoke or vape?                                                                                                    |  |  |
|                                                       | Any ~                                                                                                    |                                                                                                    |  |  |
|                                                       | I am comfortable sharing space with                                                                                                   | a room/suite/pod mate who smokes or vapes.                                                                                                    |  |  |
|                                                       | Any ~                                                                                                    |                                                                                                    |  |  |
|                                                       | I like to socialize and have friends ove                                                                                              | r on a frequent basis.                                                                                                    |  |  |
|                                                       | Any ~                                                                                                    |                                                                                                    |  |  |
|                                                       | Exclude results that cannot be                                                                                                    | added or joined                                                                                                    |  |  |
|                                                       | Go Back Search                                                                                                    | Search for Roommates by Details<br>Suggested Roommates                                                                                                    |  |  |

• **Suggested Roommate**: You can find roommate(s) through a generated search that suggests other students that match your profile.

The lists will include students of ALL genders so make sure contact your potential roommates to chat about this opportunity.

| Residence:              | Go Back                                                                            | Search fo        | r Roommates by Details<br>r Roommates by Profiles |  |
|-------------------------|------------------------------------------------------------------------------------|------------------|---------------------------------------------------|--|
| Personal Information    |                                                                                    | <u>sedicirio</u> | r Roomindtes by Fromes                            |  |
| Winter Holiday Stayover | Andrew                                                                             | $\frown$         | Add To Group                                      |  |
| Special                 | Classification: First Year Guaranteed                                              | 100% Match       | Send Message                                      |  |
| Accommodations          | watches tv (usually with headphones on).                                           |                  |                                                   |  |
| Residence Agreement     |                                                                                    |                  | View Profile                                      |  |
| Meal Plan Selection     |                                                                                    |                  |                                                   |  |
| Roommate Matching       | Ryan<br>Classification: First Year Guaranteed                                      | $\frown$         | Add To Group                                      |  |
| Questions               | About Me: I like sports, I'm studious, I generally                                 | 100% Match       | Send Message                                      |  |
| Preferences             | don't stay up late or have friends over. Not very<br>extroverted but still social. | $\bigcirc$       | View Profile                                      |  |
| Roommate Groups         |                                                                                    |                  |                                                   |  |
| Confirm & Submit        |                                                                                    |                  | Add To Group                                      |  |
| Application Status      | Kenenna<br>Classification: First Year Guaranteed<br>About Me:                      | 100% Match       | Send Message                                      |  |
|                         |                                                                                    |                  | View Profile                                      |  |

Once you have found a roommate(s), you can add them to a group and exchange messages with them as well.

| elete Group                                                                       | Search for Roommates by Details<br>Search for Roommates by Profiles<br>Suggested Roommates |
|-----------------------------------------------------------------------------------|--------------------------------------------------------------------------------------------|
| <b>Teddy (Group Leader)</b><br>Classification: First Year Guaranteed<br>About Me: | View Profile                                                                               |
| utgoing Requests                                                                  |                                                                                            |
| Favour                                                                            |                                                                                            |
| Classification: First Year Guaranteed                                             |                                                                                            |
| Gender: Female                                                                    | Cancel                                                                                     |
| Expiry Date: 4/30/2024 09:59                                                      |                                                                                            |
|                                                                                   |                                                                                            |

If you are invited to join someone's group, you will receive an email notification as well as a message on the Housing Portal. You can choose to either **Accept** to join the group or **Decline**.

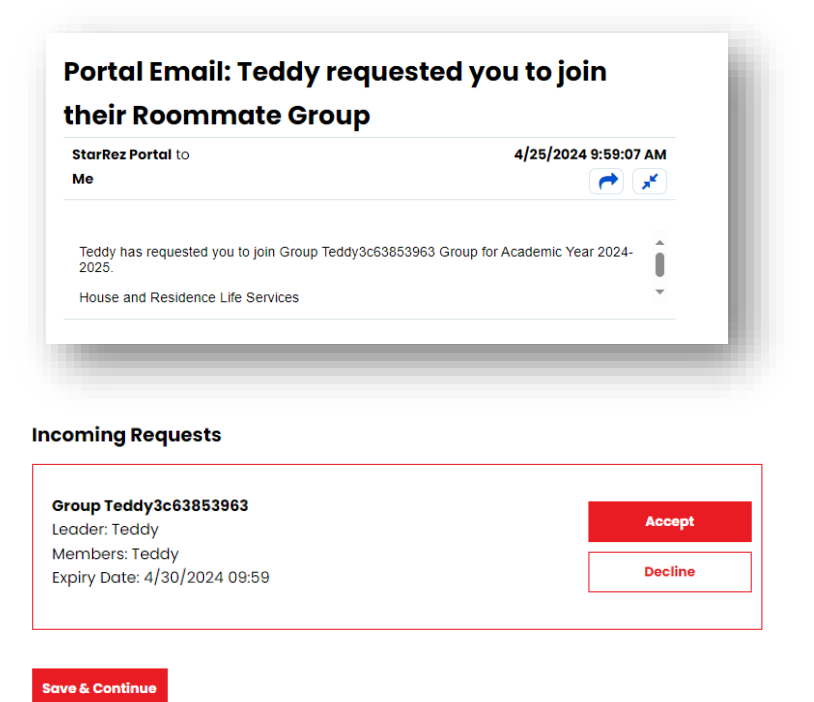

**11.** <u>Confirm and Submit</u>: Once you have completed all steps, you can finish your application by selecting "Submit." You will receive an email confirmation to your Carleton email shortly after.

| Welcome to Carleton<br>Residence!<br>Personal Information | <b>Confirm &amp; Submit</b><br>Please click <b>SUBMIT</b> below to complete the questionnaire. You will receive a confirmation email<br>to your Carleton email address shortly. |
|-----------------------------------------------------------|----------------------------------------------------------------------------------------------------|
| Winter Holiday Stayover                                   |                                                                                                    |
| Special                                                   | SUBMIT                                                                                                    |
| Accommodations                                            |                                                                                                    |
| Roommate Matching                                         |                                                                                                    |
| Questions                                                 |                                                                                                    |
| Preferences                                               |                                                                                                    |
| Roommate Groups                                           |                                                                                                    |
| Confirm & Submit                                          |                                                                                                    |
| Application Status                                        |                                                                                                    |